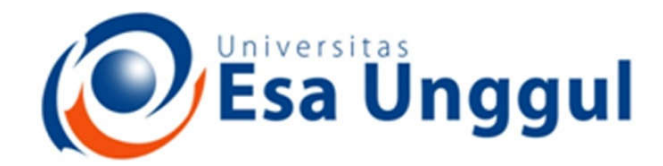

#### Smart, Creative and Entrepreneurial

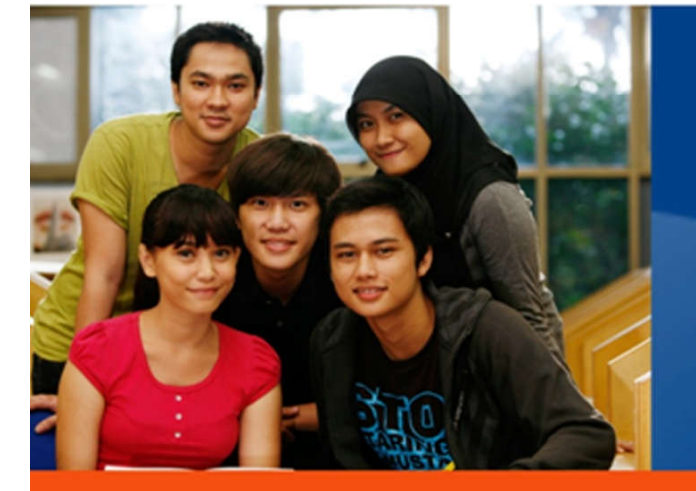

# Stress Test

#### www.esaunggul.ac.id

Validasi Perangkat Lunak Mobile (CRI-562) Pertemuan 7 Dosen Pengampu: Harry Kurniawan Prodi Teknik Informatika - Fakultas Ilmu Komputer

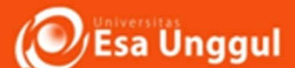

# Diskusi

- Tugas week 8
  - a) Tidak perlu perbaikan aplikasi
  - b) Perlu perbaikan aplikasi, tidak ada error
  - c) Perlu perbaikan aplikasi, masih error
- Bersedia membantu?

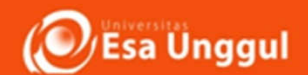

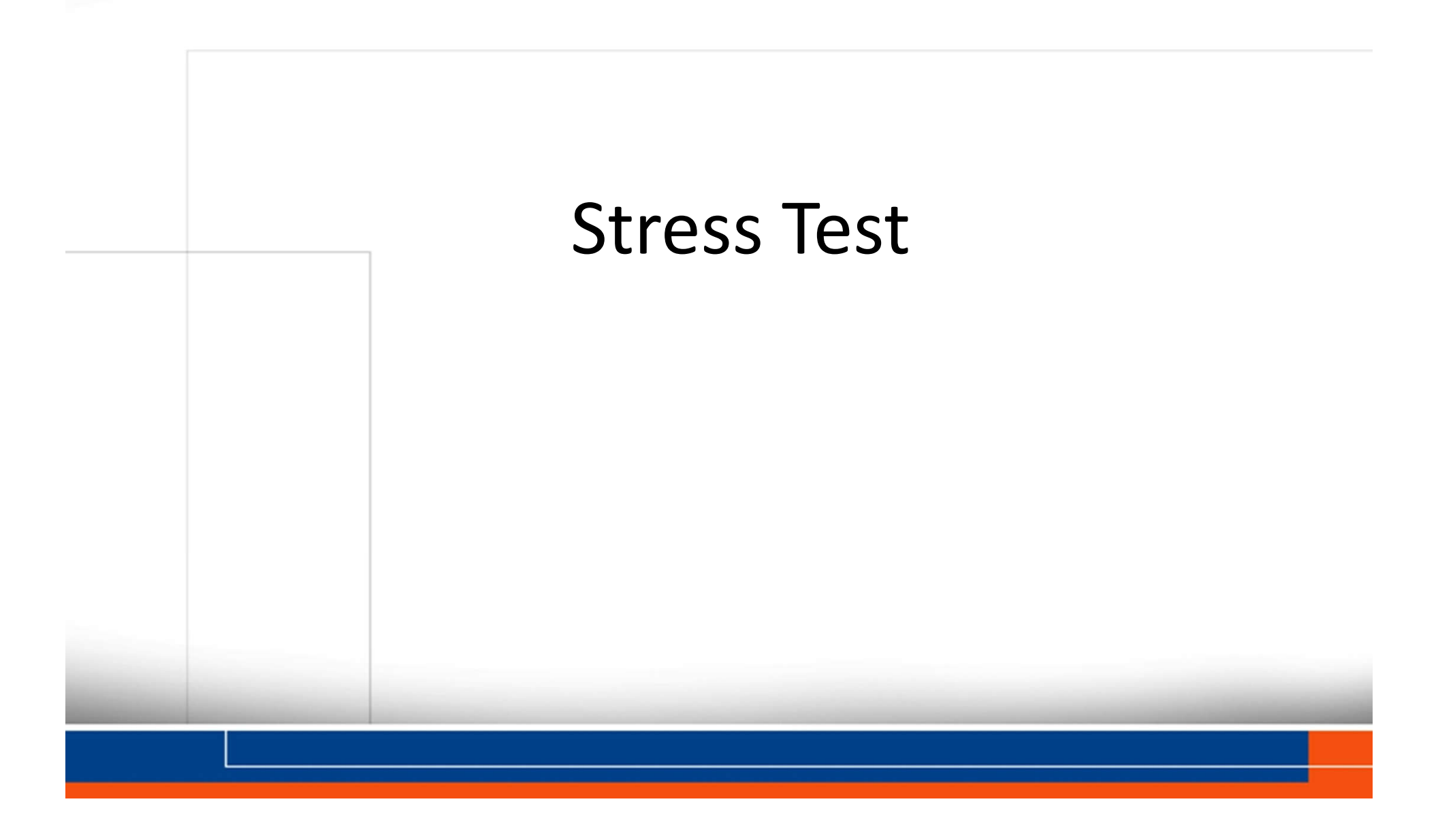

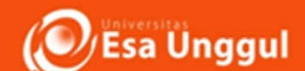

#### Stress Test:

Sebuah proses pengujian yang dirancang untuk mendorong aplikasi mencapai *breaking point* 

neotys.com

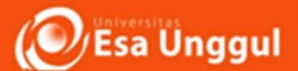

#### Tujuannya:

- Memunculkan masalah yang mungkin tidak muncul dalam kondisi normal
- Menentukan ketahanan perangkat lunak
- Memastikan sistem gagal dan pulih dengan cara yang dapat diterima.

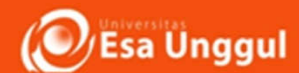

Kapan melakukan stress test?

- Sebelum rilis ke publik
- Ketika aplikasi diimplementasikan kalkulasi dengan iterasi tinggi
- Pada proses Hardening

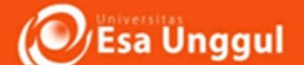

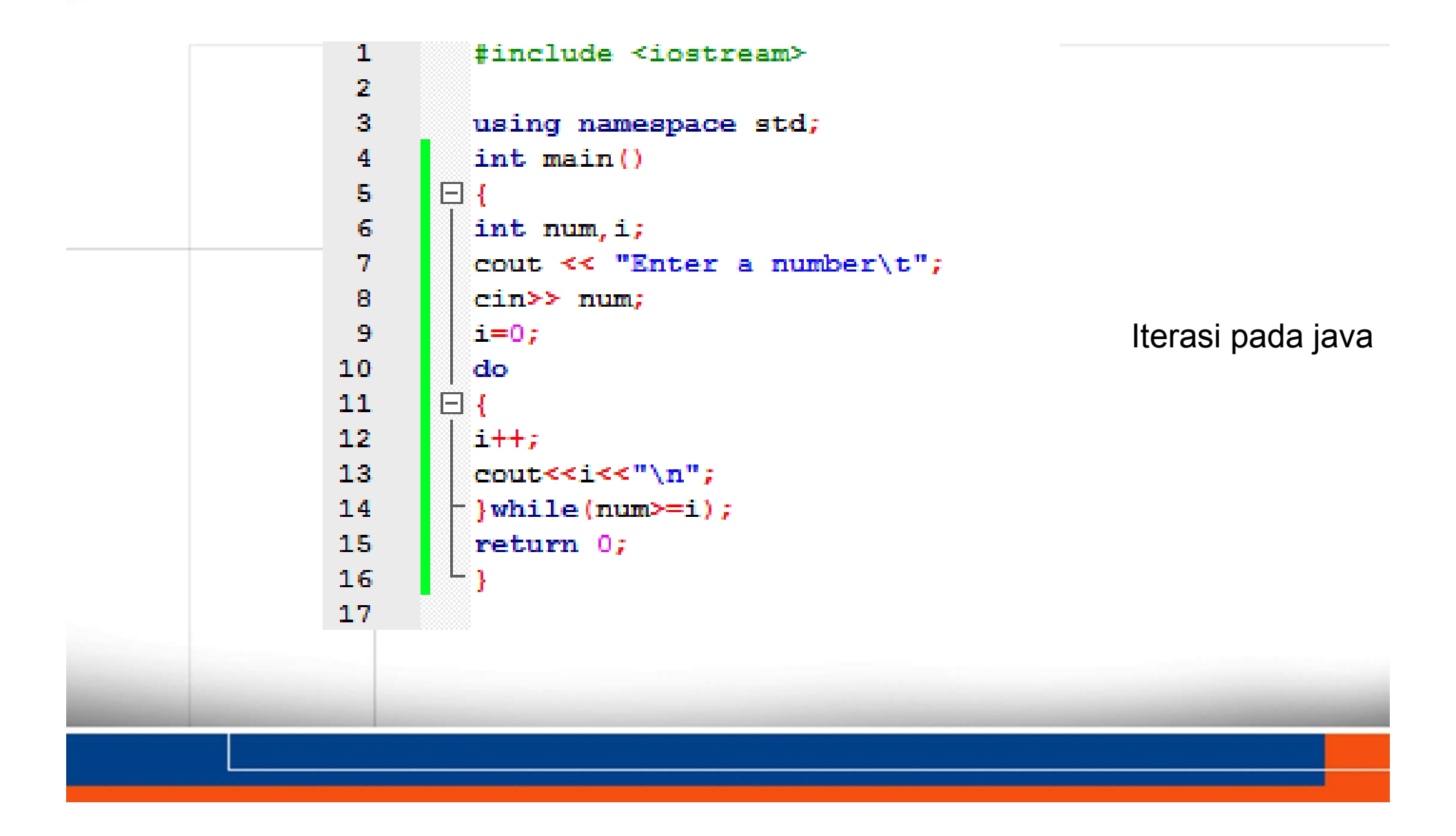

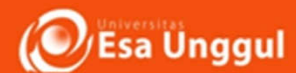

Kapan melakukan stress test?

- Peak Season
  - eCommerce : Harbolnas
  - Tiket : Libur Panjang/Lebaran/Natal
  - Pajak
- : Deadline SPPT
  - Universitas : Pengisian KRS

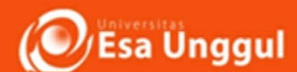

Apa keuntungan stress test?

- Pada dasarnya adalah bagian dari manajemen risiko
- Tes stres membantu menemukan :
  - Sinkronisasi dan penjadwalan bug
  - Masalah interlock (koneksi antar modul)
  - Masalah prioritas
  - Masalah memori
  - Kehilangan data & corrupt

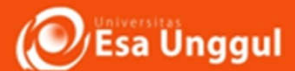

Bagaimana melakukan stress test?

- 1. Sambungkan HP dengan PC
  - USB driver terinstall PC
  - Developer mode aktif
  - Gunakan kabel data berkualitas
  - Koneksi USB mode Media Device (MTP)
  - Aplikasi yang diuji terinstall di HP

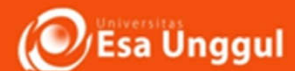

Bagaimana melakukan stress test?

- 2. Buka Command Promp (Windows) atau Terminal (Linux)
- 3. Pindah ke direktori Android SDK di PC, contoh:

```
Cd Users\Admin\Documents\Android_SDK\platform-tools\
```

```
D:
D:cd Android SDK\platform-tools\
```

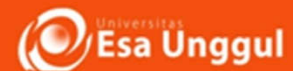

Bagaimana melakukan stress test?

4. Tentukan nama asli aplikasi di AndroidManifest.XML

<application

Contoh:

<application
android:name="com.google.android.apps.translate.Translate</pre>

Application"

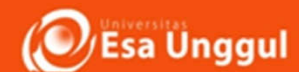

Bagaimana melakukan stress test?

5. Jalankan android monkey dengan format sbb:

```
adb shell monkey -p <nama aplikasi> -v 3000
```

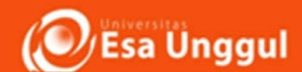

# Contoh:

- Direktori: D:\Android\_SDK\platform-tools\
- Aplikasi: com.google.android.apps.translate.TranslateA pplication

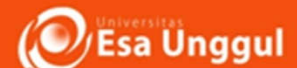

#### Contoh:

• Pindah direktori

C:\Windows\system32\cmd.exe Microsoft Windows [Version 6.1.7601] Copyright (c) 2009 Microsoft Corporation. All rights reserved. C:\Users\User\Vser D:\>cd Android\_SDK\platform-tools\ D:\Android\_SDK\platform-tools>\_

D: D:cd Android\_SDK\platform-tools\

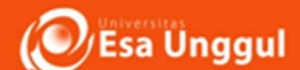

#### Contoh:

• Jalankan monke

C:\Windows\system32\cmd.exe

```
D:\Android_SDK\platform-tools>adb shell monkey -p com.google.android.apps.transl
ate -v 3000
```

X

18-01

Esa Unggul

#### **Stress Test**

| 11                                                                                     | ' Sending event #2000<br>'[calendar_time:2017-11-22 14:01:56.33                                                                                                    | 9 system_uptime:9156645]                                                                                                   | * |
|----------------------------------------------------------------------------------------|----------------------------------------------------------------------------------------------------|----------------------------------------------------------------------------------------------------|---|
| Sendi<br>Sendi<br>Sendi<br>Sendi<br>Sendi<br>Sendi<br>Sendi<br>Sendi<br>Sendi<br>Sendi | Sending event #2000<br>ng Trackball (ACTION_MOVE): 0:(-1.0,2<br>ng Touch (ACTION_DOWN): 0:(116.0,163.<br>ng Touch (ACTION_DOWN): 0:(111.221664,1<br>ng Touch (ACTION_DOWN): 0:(492.0,1071<br>ng Touch (ACTION_DOWN): 0:(457.60254,99<br>ng Touch (ACTION_DOWN): 0:(364.0,805.<br>ng Touch (ACTION_DOWN): 0:(340.20944,70<br>ng Touch (ACTION_DOWN): 0:(127.0,332.<br>ng Touch (ACTION_DOWN): 0:(127.0,332.<br>ng Touch (ACTION_UP): 0:(131.61993,34<br>ng Flip keyboardOpen=true<br>ng Touch (ACTION_DOWN): 0:(608.0,293.<br>ng Touch (ACTION_DOWN): 0:(609.7795.298<br>ng Touch (ACTION_DOWN): 0:(609.7795.298 | .0)<br>0)<br>80.3065)<br>.0)<br>5.50085)<br>0)<br>2.5162)<br>0)<br>5.8138)<br>0)<br>.8839)                                 | Ш |
| Sendi<br>Sendi<br>Sendi<br>Sendi<br>Offli<br>Sendi<br>Sendi                            | ng Touch (ACTION_UP): 0:(573.05884,62<br>ng Trackhall (ACTION_MOUE): 0:(2.0.4.<br>'activityResuming(com.google.android.<br>ng Touch (ACTION_DOWN): 0:(661.0,464.<br>ng Touch (ACTION_UP): 0:(645.558,460.<br>'Allowing start of Intent { cmp=com.g<br>neDialogActivity } in package com.goo<br>ng Touch (ACTION_DOWN): 0:(227.0,540.<br>ng Touch (ACTION_UP): 0:(218.37311,54                                                                                                    | .26186)<br>apps.translate)<br>Ø)<br>Ø0146)<br>oogle.android.apps.translate<br>gle.android.apps.translate<br>Ø)<br>4.44214) |   |

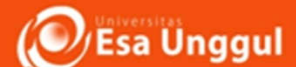

#### • Aplikasi berhasil lolos stress test

#### C:\Windows\system32\cmd.exe

| :Sending Touch (ACTION_UP): 0:(48.99287,983.86664)                               | * |
|----------------------------------------------------------------------------------|---|
| <pre>Sending Trackball (ACTION_MOVE): 0:(-4.0,-2.0)</pre>                        |   |
| Sending Touch (ACTION_DOWN): 0:(129.0,305.0)                                     |   |
| :Sending Touch (ACTION_UP): 0:(128.22247,291.07172)                              |   |
| Sending Touch (ACTION_DOWN): 0:(277.0,595.0)                                     |   |
| :Sending Touch (ACTION_UP): 0:(274.33347.585.40216)                              |   |
| Sending Touch (ACTION DOWN): 0:(686.0.307.0)                                     |   |
| Events injected: 3000                                                            |   |
| Sending rotation degree=0, persist=false                                         |   |
| Dropped: keys=0 pointers=2 trackballs=0 flips=0 rotations=0                      |   |
| ## Network stats: elapsed time=35332ms (Oms mobile. Oms wifi, 35332ms not connec |   |
| ted)                                                                             |   |
| // Monkey finished                                                               | - |

0

X

\*

D:\Android\_SDK\platform-tools>

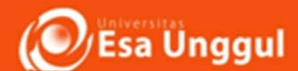

#### • Aplikasi mengalamai Crash

| //<br>//<br>//                   | at android.support.v4.content.b.a(SourceFile:34)<br>at android.support.v4.content.q.call(SourceFile:7)<br>at java.util.concurrent.FutureTask.run(FutureTask.java:237)<br>3 more |            |
|----------------------------------|----------------------------------------------------------------------------------------------------|------------|
| ** Monke                         | ey aborted due to error.                                                                                                    |            |
| :Sending<br>:Dropped<br>## Netwo | g rotation degree=0, persist=false<br>d: keys=0 pointers=0 trackballs=0 flips=0 rotations=0<br>ork stats: elapsed time=21180ms (Oms mobile, Oms wifi, 21180ms                   | not connec |
| tei)<br>** Syste                 | em appears to have crashed at event 1130 of 3000 us <mark>i</mark> ng seed 151                                                                                                  | 1419097507 |

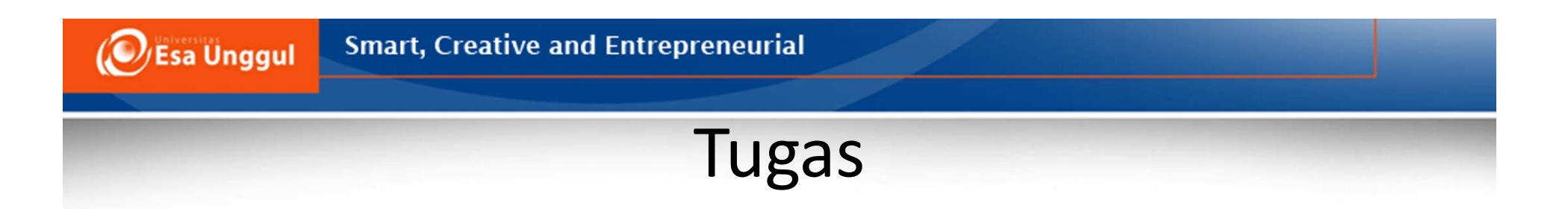

- Lakukan Stress Test pada 2 aplikasi anda, kemudian ditulis di laporan yang telah ada (tidak ada format khusus)
- Deadline: 28 November 2017
- Judul e-mail: Week 9 CRI-562

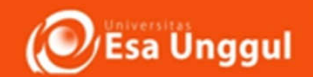

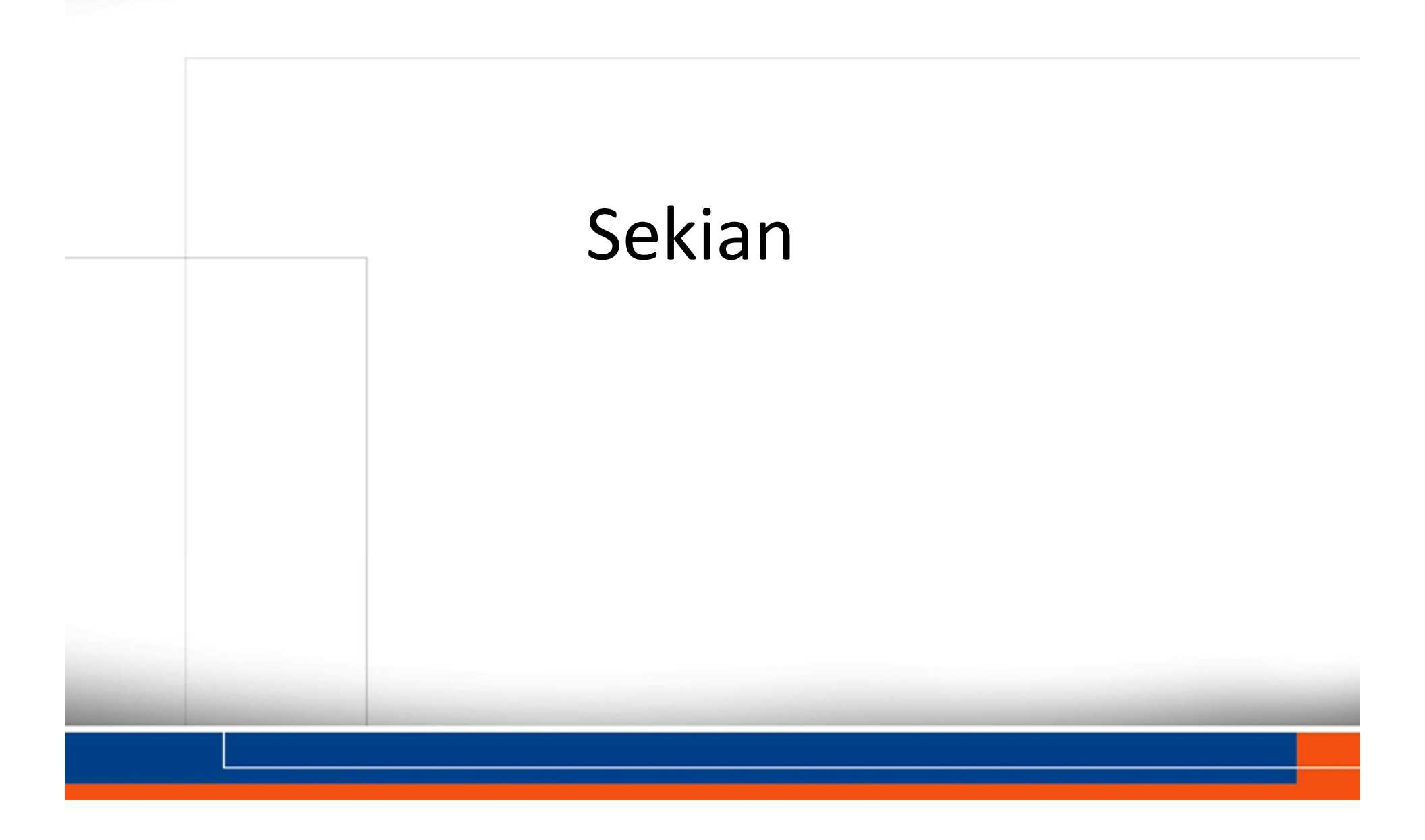